## STAYNAVIのご利用手順について

## 1.STAYNAVIサイトへアクセスし「会員登録」

## ▼STAYNAVIサイト

https://hyogo-pr.staynavi.direct/campaign/prefecture/hyogo/furusato

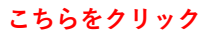

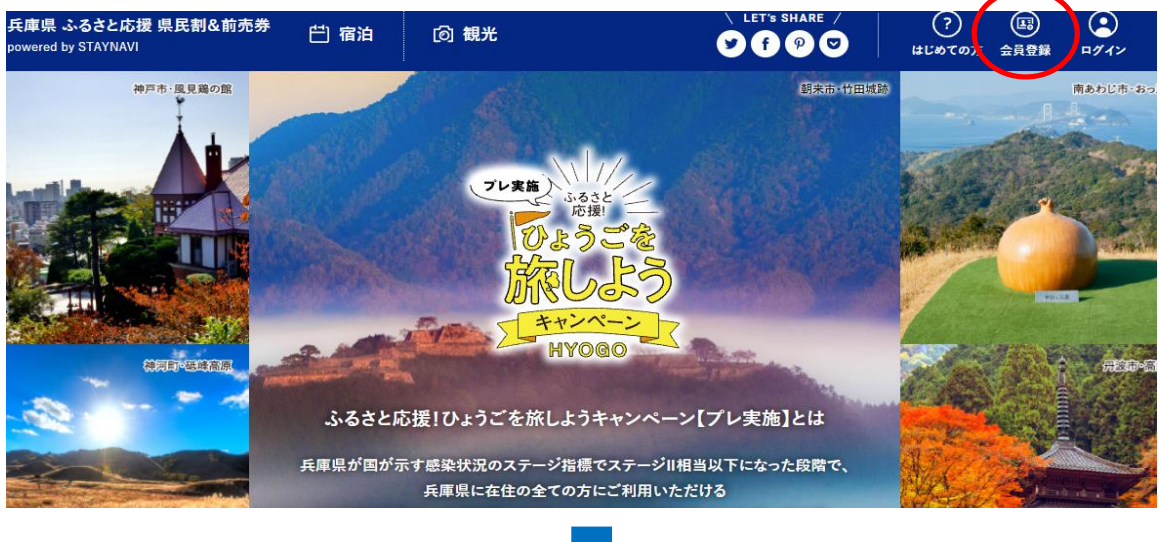

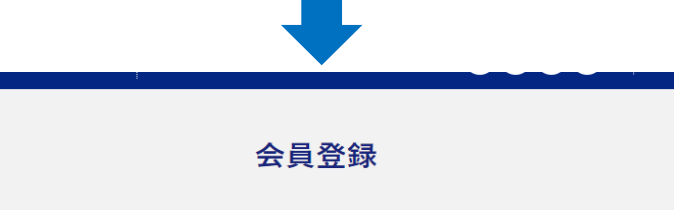

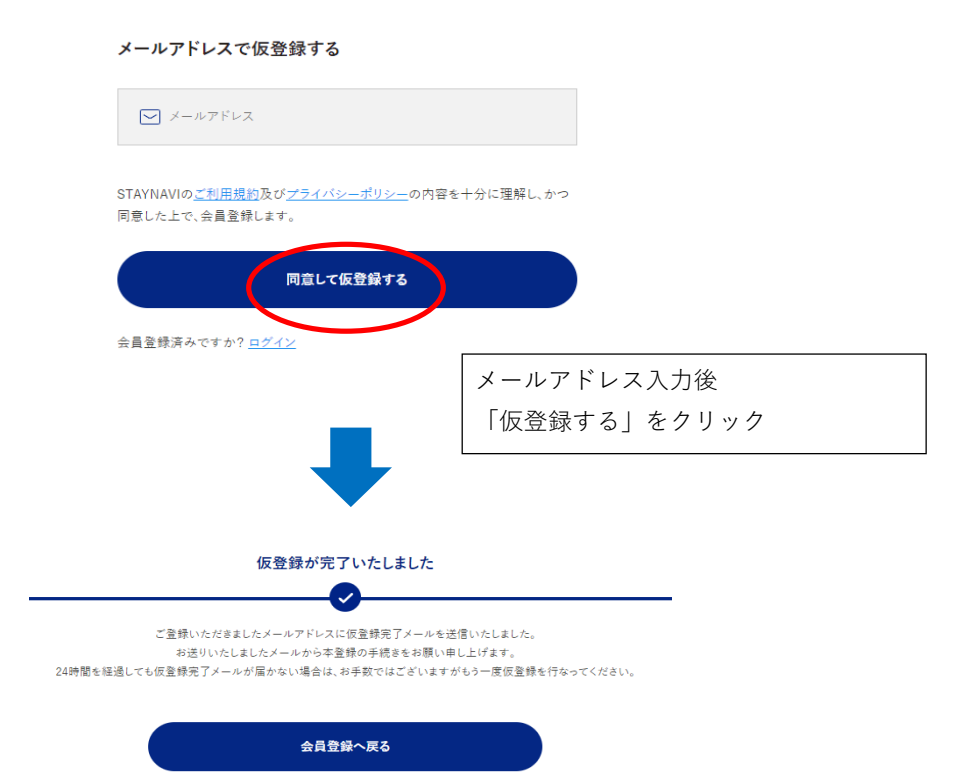

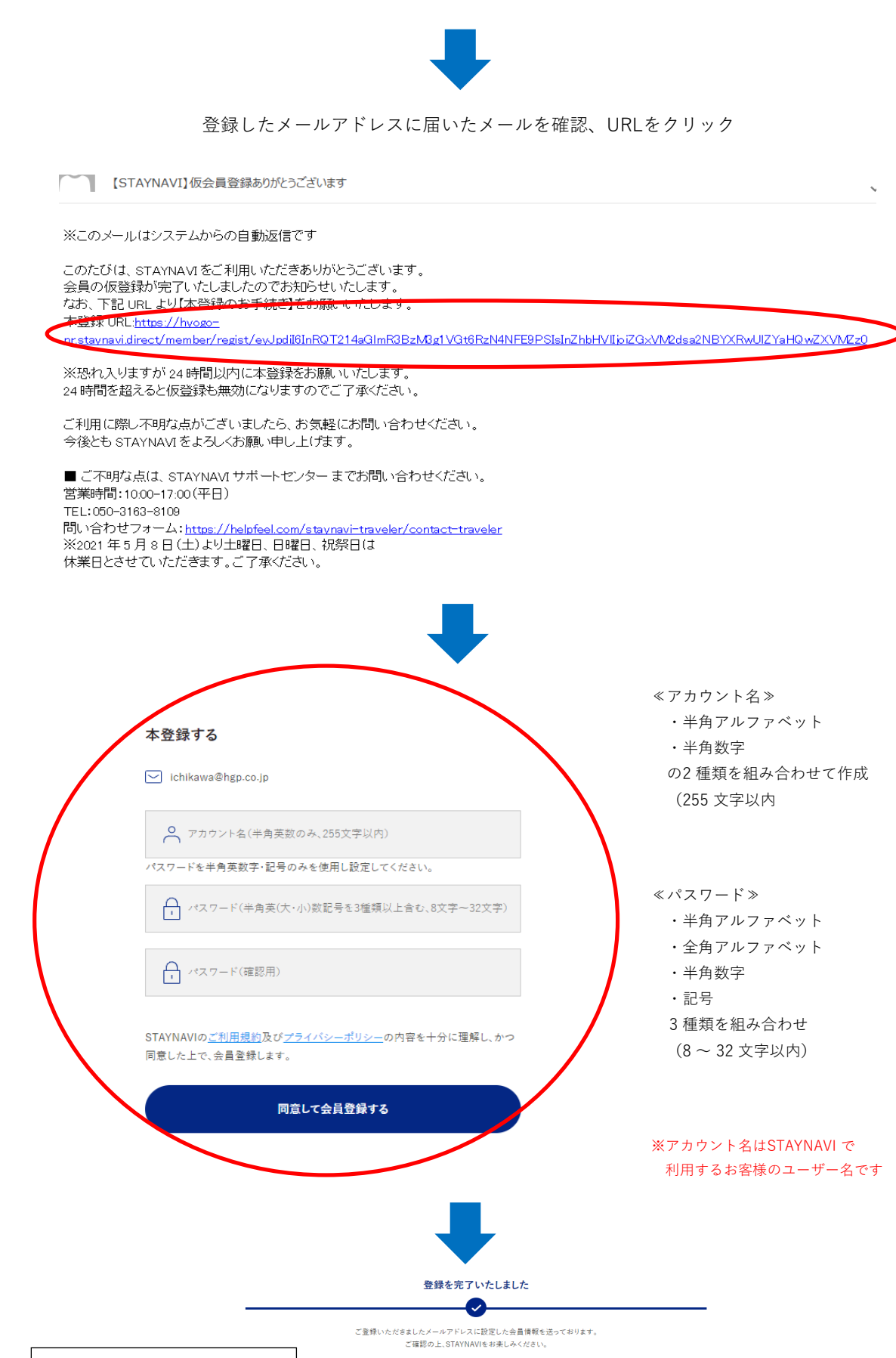

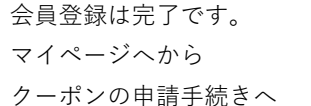

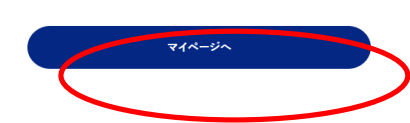

|                 |   | 2.:                                                            | クーポンの発行             |                |
|-----------------|---|----------------------------------------------------------------|---------------------|----------------|
| マイページ           |   |                                                                |                     |                |
| ichikawabob     |   | についても、17<br>国数の制限は<br>ネスでの滞在<br>ットラベルとの<br>他、国または親<br>・ホテルグリー: | お探しの宿泊施設はこちらですか?    | $(\mathbf{x})$ |
| <b>四</b> 宿泊     | — |                                                                |                     |                |
| 本発行済みクーポン券      | > | 3頭 宿泊施設を選択                                                     | 都這府県 兵庫             |                |
| クーポン券の発行登録      |   |                                                                |                     |                |
| 宿・ホテル           |   |                                                                |                     |                |
| チェックイン/チェックアウト  |   | 必須宿泊施設を選択                                                      | 都道府県 兵庫             | $\frown$       |
| クイックチェックイン申請    | > |                                                                | 検索ワード ホテルグリーンプラザ東条湖 | 検索する           |
| クイックチェックイン申請済一覧 | > |                                                                |                     |                |
| チェックアウト申請       | > |                                                                | 宿泊施設名               |                |

1 「クーポン券発行/宿・ホテル」をクリック。
2 検索ワードにて「ホテルグリーンプラザ東条湖」を入力し「検索」
3 お探しの宿はこちら?と表示が出ますのでクリック

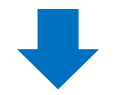

↓ホテルグリーンプラザ東条湖のお客様のご予約情報を入力致します。

※その為、ホテル予約完了後でないと操作できませんのでご注意ください。

| ◎須 宿泊施設を選択 | 都道府県 兵庫                                                                                   |                                         |
|------------|-------------------------------------------------------------------------------------------|-----------------------------------------|
|            | <b>検索ワード</b> ホテルグリーンプラプ東条別                                                                | 検索する                                    |
|            | 宿泊施設名 ホテルグリーンプラザ東条湖                                                                       |                                         |
|            | エリア 多可・西脇・加束                                                                              |                                         |
|            | 住所 日本、〒673-1412 兵庫県加東市運営東山317                                                             |                                         |
|            | 対象割引 ふるきと応援!ひょうごを旅しようキャンペーン【プレ実施】宿泊割引ク                                                    | ーポン                                     |
|            | テエックイン                                                                                    | Ë                                       |
|            | チェックアウト                                                                                   | Ë                                       |
| ▶ 予約経路     | 選択してください                                                                                  | ~                                       |
| ●項 予約番号    | 予約番号を入力してください                                                                             |                                         |
|            | -<br>※予めご予約いただいた予約番号をご入力ください(予約番号を存在しない場合は<br>※公式サイト及び施設に直接お電話でご予約頂いた分のみが割引対象です。他予約<br>い。 | 「 0000 」 とご入力ください)<br>サイトの予約番号は入力しないでくだ |
| ≥類 ご予約日    | ビデキ2日                                                                                     | Ë                                       |
|            | ※ご予約した日を選択してくだきい。<br>※ご宿泊される日ではございませんのでご注意ください。<br>※終了日は政府の要請により変更になる可能性がございます。           |                                         |
| ▶項 プラン名    | ブラン省を入力してください                                                                             |                                         |
|            |                                                                                           |                                         |

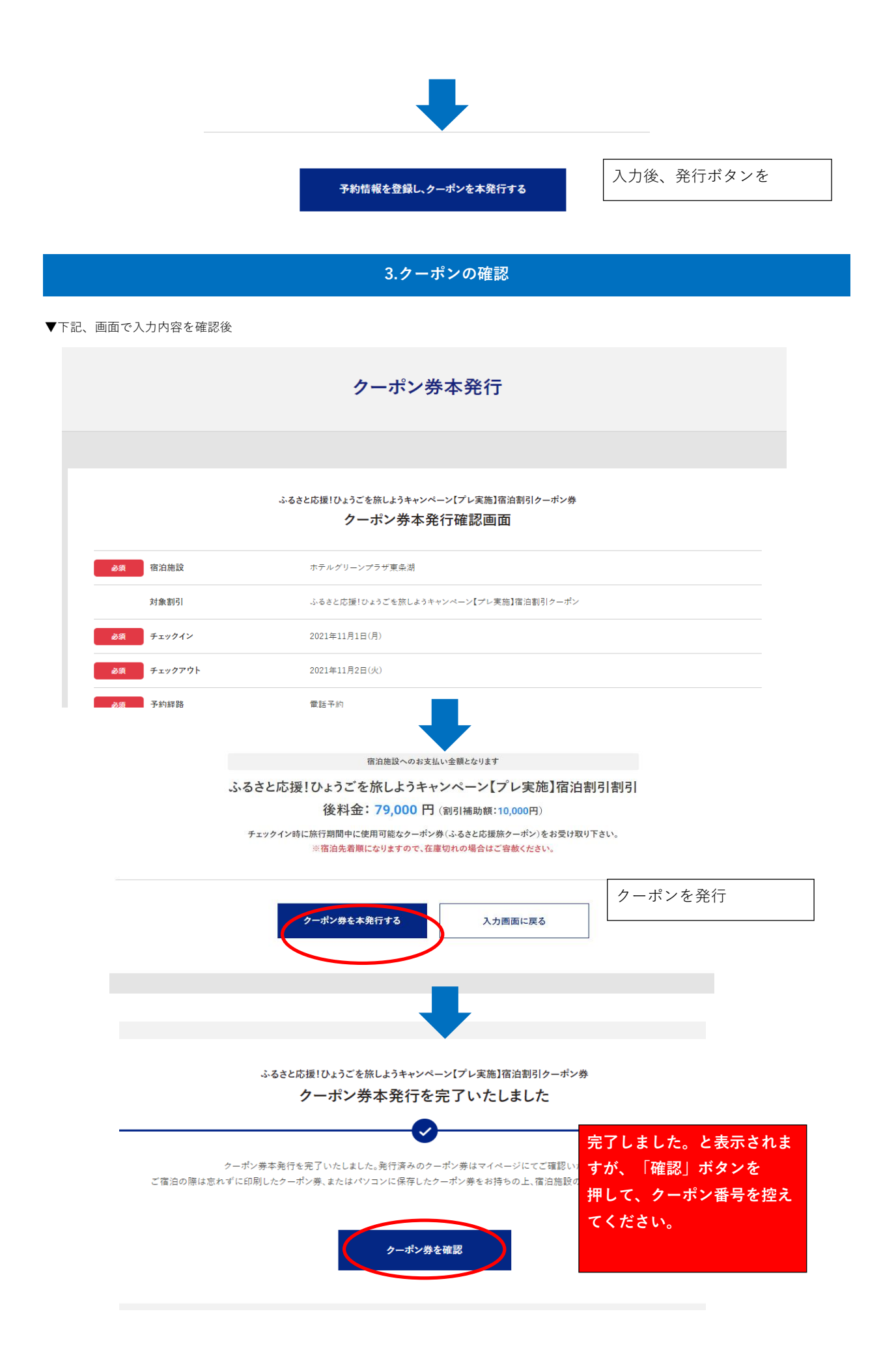

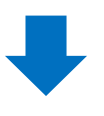

## 宿泊 - 発行済みクーポンの確認

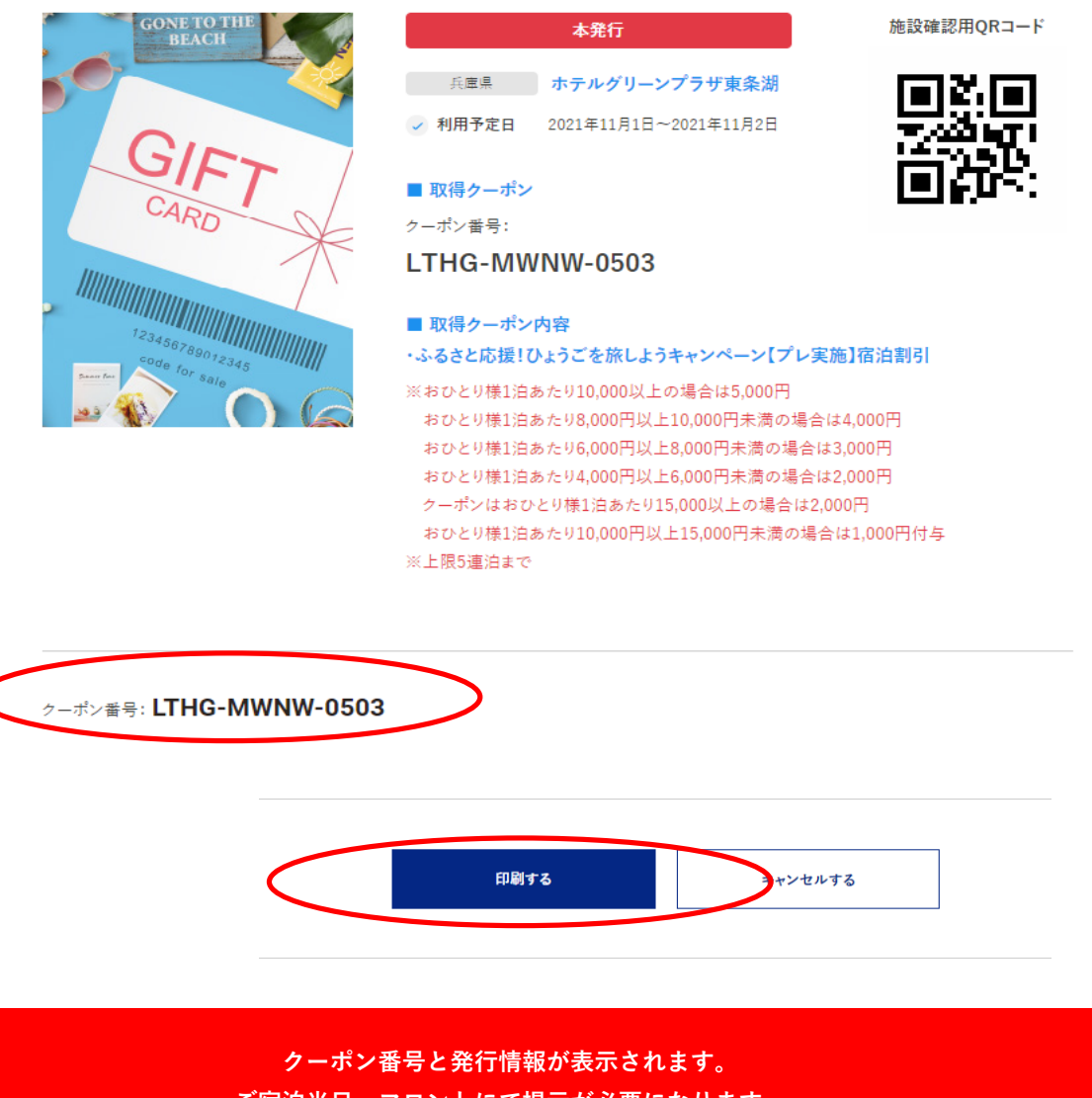

ご宿泊当日、フロントにて提示が必要になります。 必ず「クーポンを印刷してお持ち頂く」か「画像保存」を行ってください。

> 以上でお手続き終了です。 お客様のご来館心よりお待ちしております。